## How to find the application form

- 1. Please start by going to our web page: http://talent.au.dk/phd/arts/open-calls/
- 2. Choose the call you are interested in and click on the link called Call incl. link to the application facility.

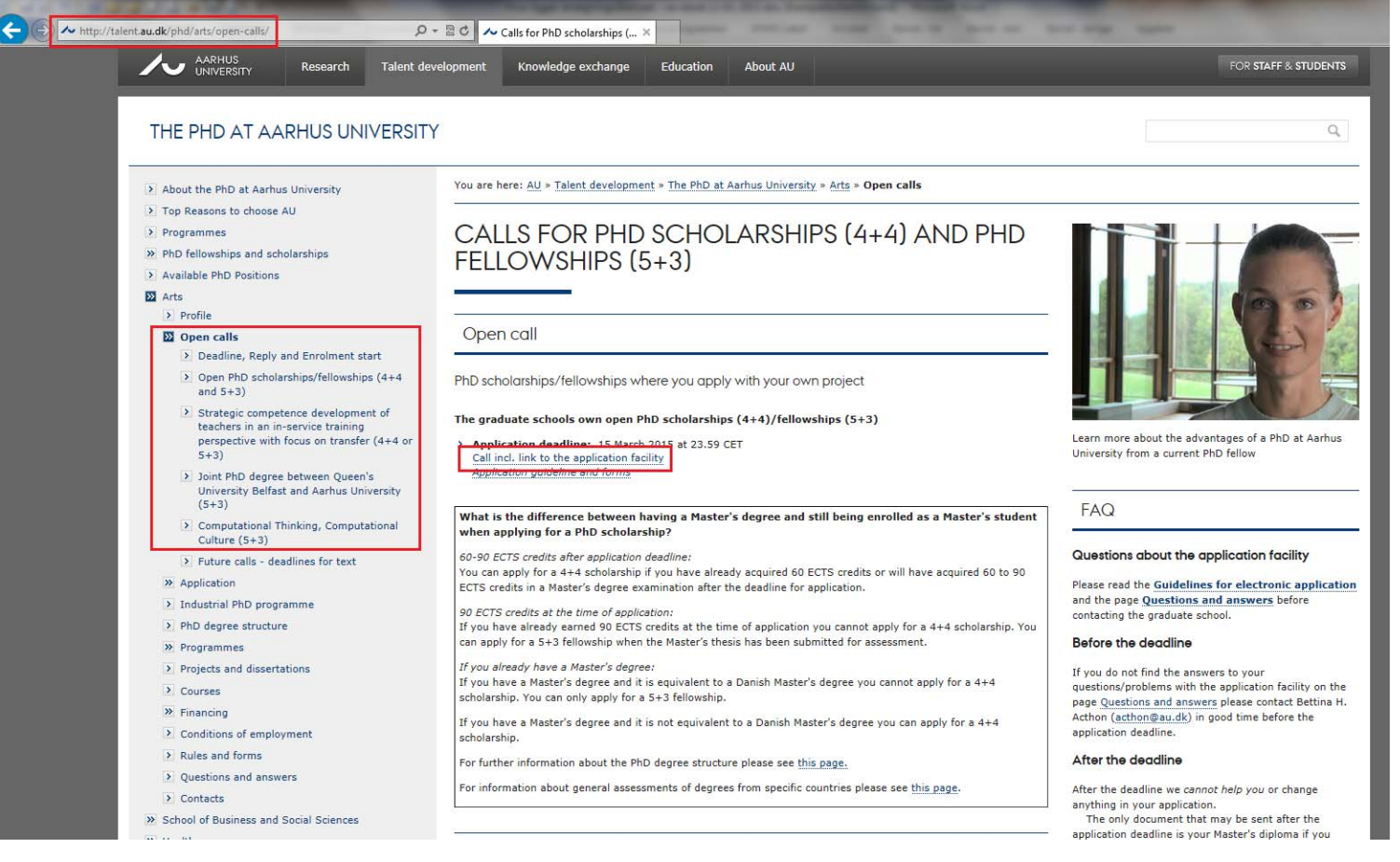

- 3. Read the call.
- 4. In the bottom of the call you will find the link for the application facility.
- 5. Click on the link called **Aarhus University's web-based facility**. **Application**

If you require academic guidance regarding your application for a SU PhD scholarship/PhD fellowship please contact the head of the relevant PhD programme: http://talent.au.dk/phd/arts/contacts/

Applications for the SU PhD scholarships/PhD fellowships and enrolment in the PhD degree programme can only be submitted via Aarhus University's web-based facility.

Guidelines for the application facility: http://talent.au.dk/phd/arts/application/application-guide/

Application deadline: 15 March 2015 at 23:59 CET

Reference Number: 2015-218/1-145

6. If you want to apply for the Open call please click on Open Call (otherwise click on the Specific Call you are interested in).

## APPLICATION FACILITY

| Call                                                                                              | Deadline   |
|---------------------------------------------------------------------------------------------------|------------|
| Open Call, March 2015                                                                             | 15/03/2015 |
| specific call: computational rhinking, Computational Culture (5+3), 2015-218/1-146                | 15/03/2015 |
| Specific Call: Joint PhD degree between Queen's University Belfast and Aarhus University (5+3),   | 15/03/2015 |
| 2015-218/1-147                                                                                    |            |
| Specific Call: Strategic competence development of teachers in an in-service training perspective | 15/03/2015 |
| with focus on transfer (4+4 or 5+3), 2015-218/1-148                                               |            |

## 7. Choose the PhD programme you are interested in and click on it.

| APPLICATION FACILITY                                                                                                   |                         |
|----------------------------------------------------------------------------------------------------|-------------------------|
| Open Call, March 2015                                                                                                  |                         |
| Applications are invited for admission to Graduate School, Arts, Aarhus Unive                                          | rsity.                  |
| The present call is aimed at students starting 1 September 2015 or later. The with an academic record corresponding to | calls are based on app  |
| <ul> <li>a Bachelor's degree and one year of Master's degree studies or equival<br/>scheme) or</li> </ul>              | ent qualifications (4+4 |
| > a Master's degree (5+3 scheme)                                                                                       |                         |
| For further information about the open call and the specific projects please se                                        | e this page:            |
| http://talent.au.dk/phd/arts/open-calls/                                                                               |                         |
| To access the application form, click the relevant field below:                                                        |                         |
| Anthropology International Area Studies and the Study of Religion                                                      |                         |
| Art. Literature and Cultural Studies                                                                                   |                         |
| <ul> <li>Didactics</li> </ul>                                                                                          |                         |
| <ul> <li>History, Archaeology and Classical Studies</li> </ul>                                                         |                         |
| ICT, Media, Communication and Journalism                                                                               |                         |
| Language, Linguistics and Cognition                                                                                    |                         |
| Learning and Education                                                                                                 |                         |
| > Theology, History of ideas and Philosophy                                                                            |                         |

applicants

8. Now you can fill out the application form.

Please check that you have chosen the correct PhD programme or call.

## Application Form (Anthropology, International Area Studies and the Study of Religion)

All necessary information and forms can be found in the quidelines.

We recommend that you print out these guidelines so you can have it in front of you when completing your application. We also recommend that you have all the attachments ready for uploading before filling out the application.

Please note, that all attachments must be pdf (no zips) and cannot exceed size 20 MB.

| Personal                                   |          |          |
|--------------------------------------------|----------|----------|
| First name*                                |          |          |
| Last name*                                 |          |          |
| Address*                                   |          |          |
| Postal code*                               |          |          |
| City*                                      |          |          |
| Country*                                   |          | ~        |
| Email* (only one)                          |          |          |
| Telephone (private)                        |          |          |
| Phone (mobile)                             |          |          |
| Citizenship*                               |          | ~        |
| Gender*                                    | <b>~</b> |          |
| Date of birth*                             |          |          |
| CV*                                        |          | Gennemse |
| Information sheet of earlier<br>employment |          | Gennemse |